## Sending Listings to ShowingTime from Flexmls

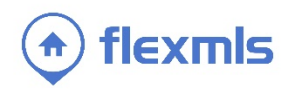

## **OPEN MULTIPLE LISTINGS IN SHOWINGTIME** On a search results screen, select 1 - Residential 🚭 Share 🛛 🔄 Save 🖂 E-Mail 👃 Print 🎁 CMA 🚵 Export 🔀 ShowingCart 🛕 Report Violatio multiple listings then click the work on behalf of a contact new ShowingCart link at the top of the € 0 Edit Search List Detail Photos Map Compare Message page to open them in ShowingTime. Results: Selected: 2 🗗 🤱 📄 🔀 🎋 Report more Price | Status | MLS # If no listings are selected and you click Residential \$799,900 BOR the **ShowingCart** icon, the highlighted listing will be sent to ShowingTime. Active / \$1,170,000 BOR Active / BOR 5 🕨 🕥 Edit Search List Detail Photos Map Compare Aerials-15 Results: 14 Selected: 0 四 🏭 5 BR Pictures (29) Vi Price | Status | MLS # **OPEN A SINGLE LISTING IN** \$779,900 BOR **SHOWINGTIME** Active / There are three ways to send a single

There are three ways to send a single listing to ShowingTime: using the ShowingTime icon on any search results tab, from the Detail tab, and from a list of search results.

When viewing listings on any tab, click

the **ShowingTime** icon to send the current listing (highlighted in yellow) to ShowingTime. Please note, you *do not* need to place a check mark next to the listing in order to send it.

∢ 1/29 ▶

On the Detail tab, click the **ShowingTime** link to send the listing. Please note, you *do not* need to place a check mark next to the listing in order to send it to ShowingTime.

\$779,000

Active /

\$759,900

BOR

BOR

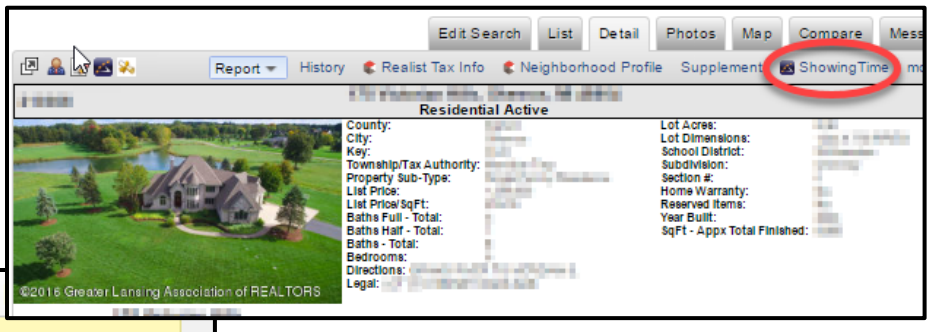

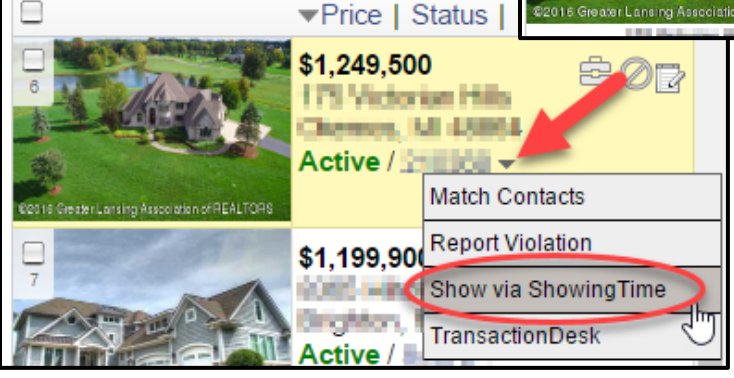

In the search results list, click the drop-down arrow next to the MLS #, then select the **Show via** 

**ShowingTime** option. Please note, you *do not* need to place a check mark next to the listing in order to send it to ShowingTime.